#### SSO A PASSO - Matrícula 2024/

### Portal da Pós-Graduação

- 1. Acessar o Portal da Pós-Graduação
- 2. Clicar no botão "Solicitar Matrícula"

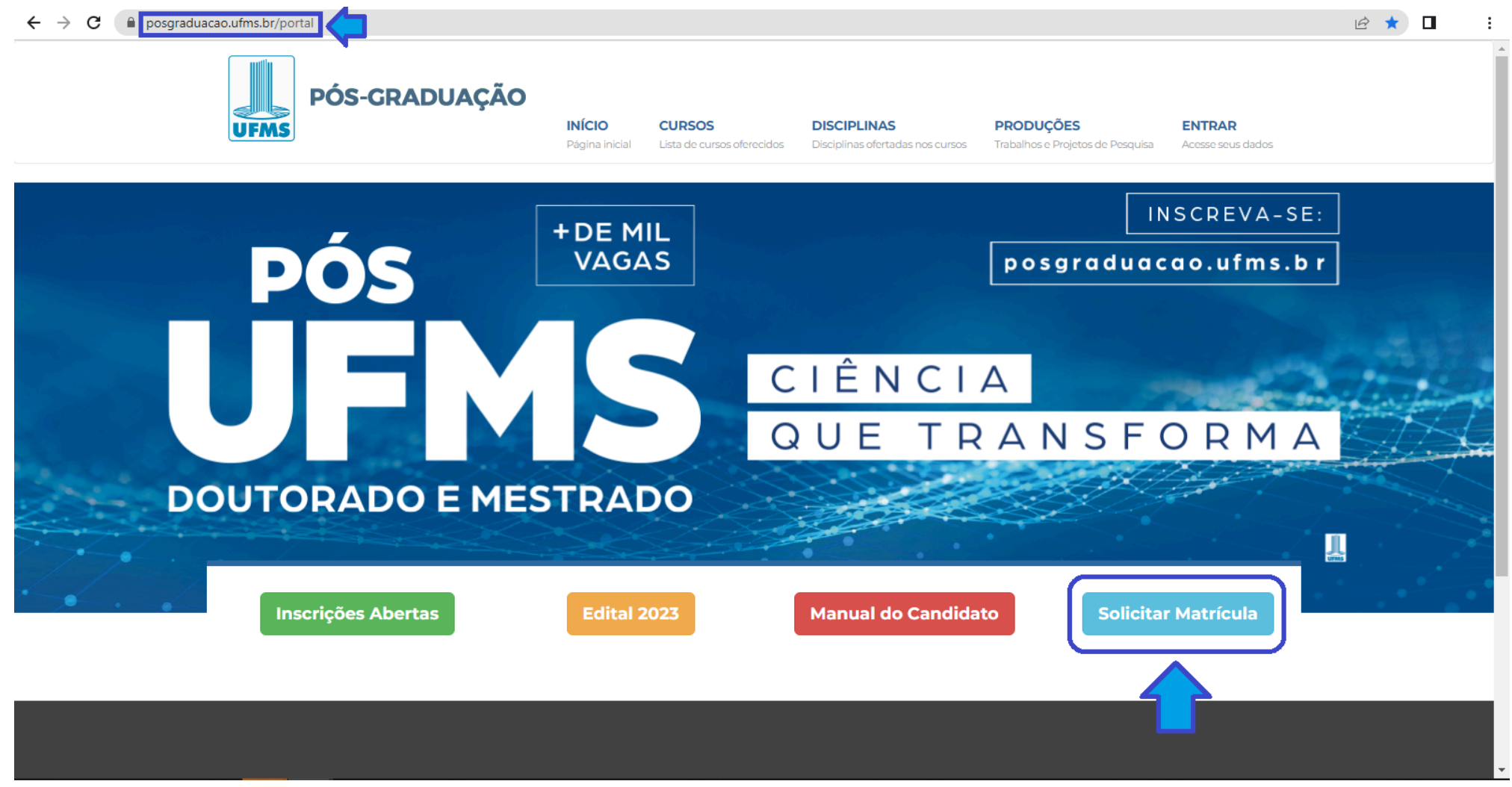

### 3. Acessar com CPF/e-mail e senha ou Passaporte UFMS

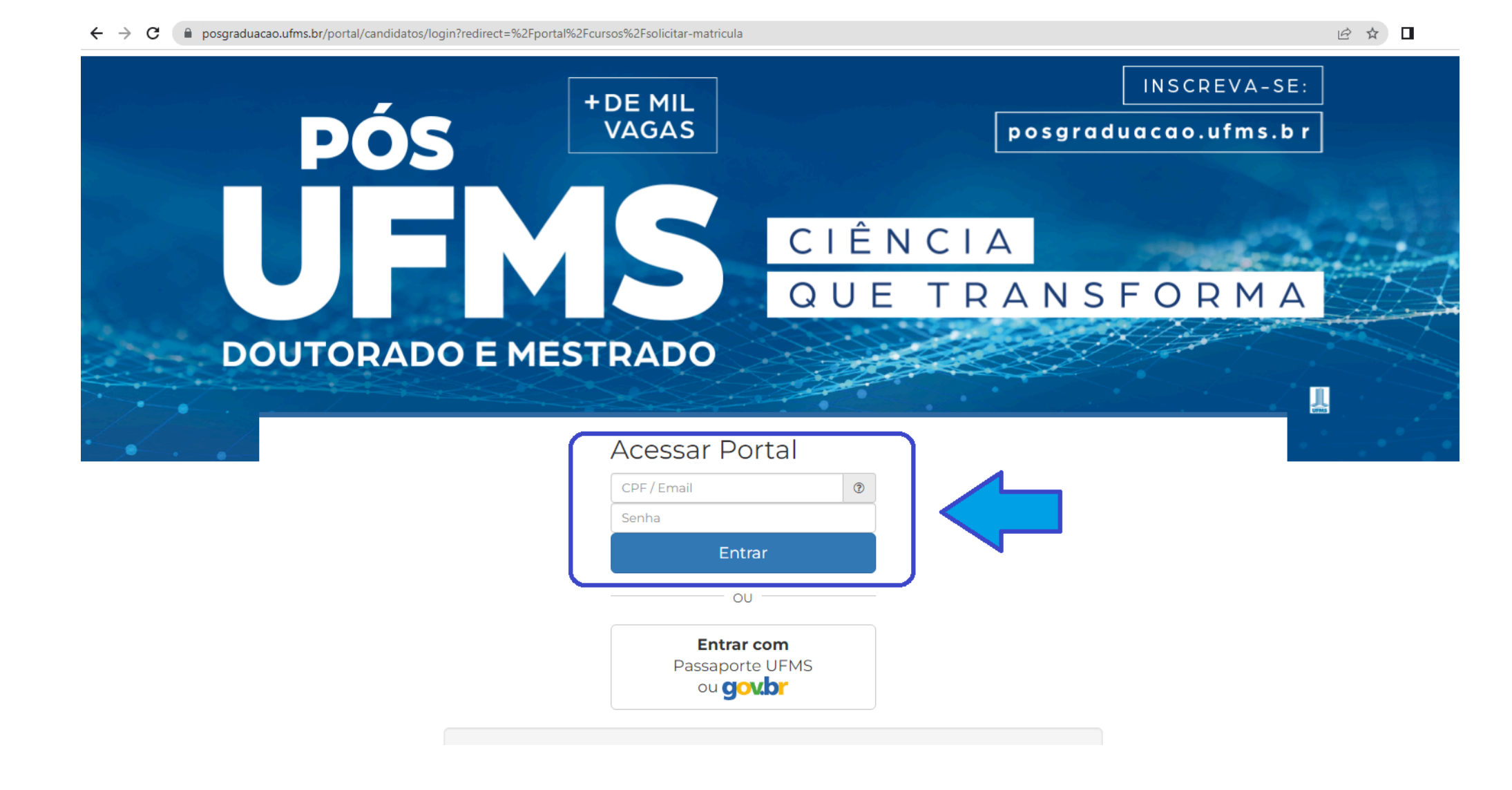

### 4. Selecionar o vínculo referente ao Programa-Curso em que foi aprovado

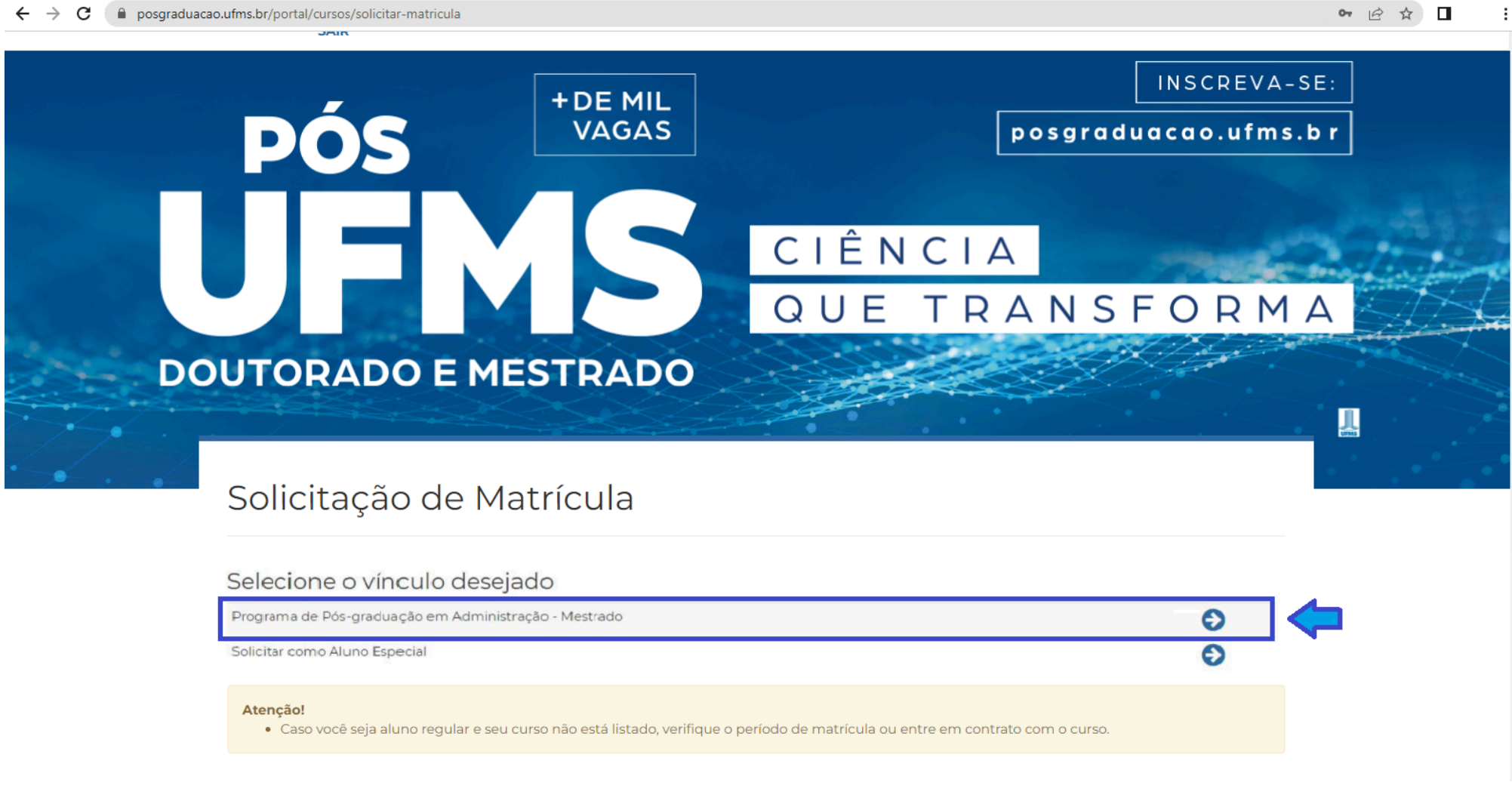

- 5. Selecionar as disciplinas que irá cursar em 2024/1
  - a. Nesta tela, constam todas as disciplinas ofertadas em 2024/1 do **curso de origem** do estudante.

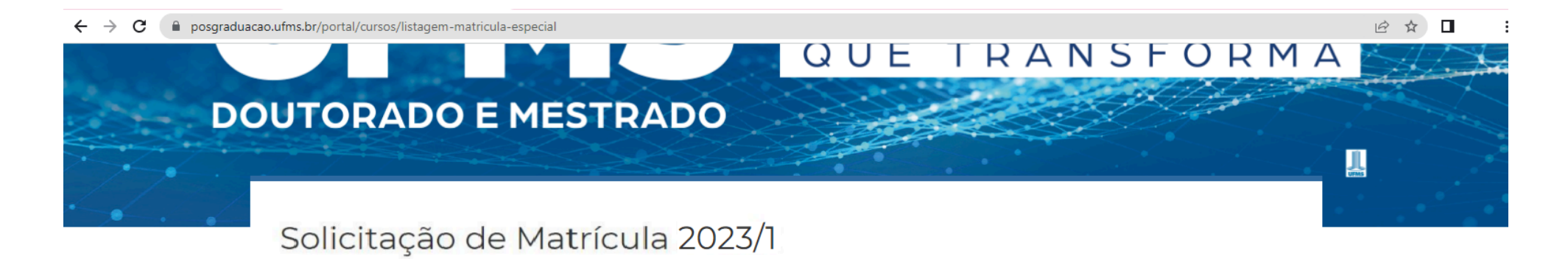

#### ▼ Formulário de Busca

### Disciplinas Disponíveis

| Curso                                    | Disciplina                           | Turma | CH | Modalidade  | Vagas | Ações |   |
|------------------------------------------|--------------------------------------|-------|----|-------------|-------|-------|---|
| Mestrado em Administração - CAMPO GRANDE | Estatística Aplicada a Administração | TOI   | 60 | Optativa    | 10    | ≛ ⊘ ≣ | 0 |
| Mestrado em Administração - CAMPO GRANDE | Estratégias Competitivas             | TOI   | 60 | Optativa    | 10    | ▲ ⊘ ■ | 0 |
| Mestrado em Administração - CAMPO GRANDE | Fundamentos do Agronegócio           | T01   | 60 | Obrigatória | 10    | ▲ Ø ■ | 0 |
| Mestrado em Administração - CAMPO GRANDE | Sistemas Agroindustriais Complexos   | тоі   | 60 | Optativa    | 10    | ▲ ⊘ ≡ | 0 |

Página 1 de 1 (4 de 4 registros).

#### Atenção!

Utilize o botão O para selecionar as disciplinas.

- 6. Para visualizar as disciplinas de todos os cursos da UFMS seguir os passos abaixo
  - a. Abrir formulário de busca
  - b. Buscar todos os cursos

| $\epsilon \rightarrow c$ $\hat{e}$ posgraduac | ao.ufms.br/portal/cursos/listagem-matricula-especial |       |         | Ê         |  |
|-----------------------------------------------|------------------------------------------------------|-------|---------|-----------|--|
|                                               |                                                      | QUE   | TRANSFO | ) R M A 🌅 |  |
| DC                                            | OUTORADO E MESTRADO                                  |       |         |           |  |
|                                               |                                                      |       |         |           |  |
| · •                                           | Colicitação do Matrícula 202                         | ר/ דכ |         |           |  |

## Solicitação de Matrícula 2023/1

| ▼ Formulário de Bu | изса 🔁 а               |                    |  |
|--------------------|------------------------|--------------------|--|
| Curso              |                        | Nome da Disciplina |  |
| Selecione          |                        | •                  |  |
| Nível              | Modalidade             | Docente            |  |
|                    | •                      | <b>v</b>           |  |
| Buscar Buscar Too  | dos os Cursos <b>b</b> |                    |  |

### Disciplinas Disponíveis

| Curso                                               | Disciplina                       | Turma | СН | Modalidade  | Vagas | Ações        |   |
|-----------------------------------------------------|----------------------------------|-------|----|-------------|-------|--------------|---|
| Mestrado em Ciência da Computação -<br>CAMPO GRANDE | Análise de Algoritmos            | ТОІ   | 60 | Obrigatória | 10    | ▲ ⊘ ■        | 0 |
| Mestrado em Direito - CAMPO GRANDE                  | Atividades de Pesquisa           | ТОІ   | 45 | Obrigatória | 45    | <b>≜</b> ⊘ ■ | 0 |
| Mestrado em Ciência da Computação -<br>CAMPO GRANDE | Banco de Dados                   | ТОІ   | 60 | Obrigatória | 20    | ▲ ⊘ ■        | 0 |
| Mestrado em Direito - CAMPO GRANDE                  | Direito Internacional e Migração | Т01   | 60 | Obrigatória | 60    | ▲ ⊘ ■        | 0 |

### 7. Selecionar as disciplinas que irá cursar em 2024/1

| ← → C 🔒 posgraduad | ao.ufms.br/portal/cursos/listagem-matricula-especial |                                                                 |     |    |             |     |                   | 12 ☆ □                         |
|--------------------|------------------------------------------------------|-----------------------------------------------------------------|-----|----|-------------|-----|-------------------|--------------------------------|
|                    |                                                      | QUE                                                             | =   | R  | A N S       | F ( | ЛКМ,              | $A \bigcirc \bigcirc \bigcirc$ |
| DC                 | OUTORADO E ME                                        | STRADO                                                          |     |    |             |     | the second second |                                |
|                    |                                                      |                                                                 |     |    |             |     |                   |                                |
| · • · · /          | Mestrado em Direito - CAMPO GRANDE                   | Direito Internacional e Migração                                | TOI | 60 | Obrigatória | 60  |                   |                                |
|                    | Mestrado em Direito - CAMPO GRANDE                   | Direitos Fundamentais, Políticas Públicas e<br>Sustentabilidade | тоі | 60 | Optativa    | 60  |                   | <b>\</b>                       |
|                    | Mestrado em Administração - CAMPO<br>GRANDE          | Estatística Aplicada a Administração                            | TOI | 60 | Optativa    | 10  |                   |                                |
|                    | Mestrado em Administração - CAMPO<br>GRANDE          | Estratégias Competitivas                                        | TOI | 60 | Optativa    | 10  |                   |                                |
|                    | Mestrado em Administração - CAMPO<br>GRANDE          | Fundamentos do Agronegócio                                      | T01 | 60 | Obrigatória | 10  |                   | <b>~</b>                       |
|                    | Mestrado em Ciência da Computação -<br>CAMPO GRANDE  | Redes de Computadores                                           | TOI | 60 | Obrigatória | 15  |                   |                                |
|                    | Mestrado em Administração - CAMPO<br>GRANDE          | Sistemas Agroindustriais Complexos                              | TOI | 60 | Optativa    | 10  |                   | <b>\</b>                       |

Página 1 de 1 (10 de 10 registros).

#### Atenção!

- Utilize o botão **O** para selecionar as disciplinas.
- Clicar em 'Finalizar Matrícula' somente após selecionar todas as disciplinas que pretende cursar.
- É permitido selecionar disciplinas de outros cursos. Para isso utilize o formulário de busca.
- Ao clicar em 'Finalizar Matrícula' você será redirecionado para uma tela de confirmação.

Finalizar Matrícula

### 8. Clicar em "Finalizar Matrícula"

| ← | $\rightarrow$ | С |  | posgraduacao.ufms.br/portal/cursos/listagem-matricula-espec | cial |
|---|---------------|---|--|-------------------------------------------------------------|------|
|---|---------------|---|--|-------------------------------------------------------------|------|

|                                                     | QUI                                                             |     | R  | ANS         |    |              | YI<br>∕ |
|-----------------------------------------------------|-----------------------------------------------------------------|-----|----|-------------|----|--------------|---------|
| OUTORADO E ME                                       | STRADO                                                          |     |    |             |    |              |         |
| Mestrado em Direito - CAMPO GRANDE                  | Direito Internacional e Migração                                | ТОІ | 60 | Obrigatória | 60 | ▲ ⊘ ■        | 0       |
| Mestrado em Direito - CAMPO GRANDE                  | Direitos Fundamentais, Políticas Públicas e<br>Sustentabilidade | ТОІ | 60 | Optativa    | 60 | <b>≜</b> ⊘ ∎ | 0       |
| Mestrado em Administração - CAMPO<br>GRANDE         | Estatística Aplicada a Administração                            | ТОІ | 60 | Optativa    | 10 | ▲ ⊘ ■        | 0       |
| Mestrado em Administração - CAMPO<br>GRANDE         | Estratégias Competitivas                                        | ТОІ | 60 | Optativa    | 10 | ▲ ⊘ ■        | 0       |
| Mestrado em Administração - CAMPO<br>GRANDE         | Fundamentos do Agronegócio                                      | ТОІ | 60 | Obrigatória | 10 | ▲ ⊘ ■        | $\odot$ |
| Mestrado em Ciência da Computação -<br>CAMPO GRANDE | Redes de Computadores                                           | ТОІ | 60 | Obrigatória | 15 | ▲ ⊘ ■        | 0       |
| Mestrado em Administração - CAMPO                   | Sistemas Agroindustriais Complexos                              | ТОІ | 60 | Optativa    | 10 | ▲ ⊘ ■        | $\odot$ |

:

Página 1 de 1 (10 de 10 registros).

#### Atenção!

- Utilize o botão 🔾 para selecionar as disciplinas.
- Clicar em 'Finalizar Matrícula' somente após selecionar todas as disciplinas que pretende cursar.
- É permitido selecionar disciplinas de outros cursos. Para isso utilize o formulário de busca.
- Ao clicar em 'Finalizar Matrícula' você será redirecionado para uma tela de confirmação.

Finalizar Matrícula

### 9. Conferir se as informações estão corretas e clicar em "Confirmar solicitação de matrícula"

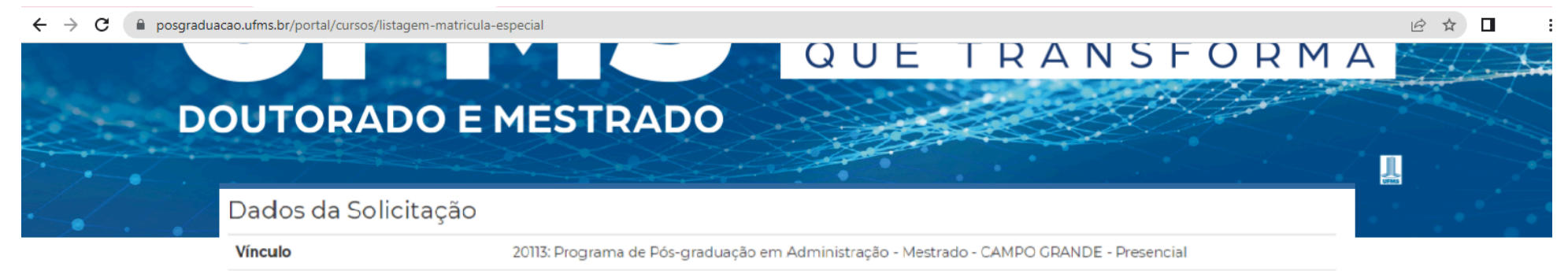

Tipo de Solicitação REGULAR

### Disciplinas Selecionadas

| Curso                                                                                               | Disciplina                                                      | Turma | СН | Modalidade  | Vagas | Ações        |   |
|----------------------------------------------------------------------------------------------------|-----------------------------------------------------------------|-------|----|-------------|-------|--------------|---|
| 20029: Programa de Pós-graduação em Ciência da<br>Computação - Mestrado - CAMPO GRANDE - Presencial | Análise de Algoritmos                                           | ТОІ   | 60 | Obrigatória | 10    | <b>≜</b> ⊘ ■ | Û |
| 20244: Programa de Pós-graduação em Direito - Mestrado -<br>CAMPO GRANDE - Presencial               | Direitos Fundamentais, Políticas<br>Públicas e Sustentabilidade | ТОІ   | 60 | Optativa    | 60    | ▲ ⊘ ■        | Û |
| 20113: Programa de Pós-graduação em Administração -<br>Mestrado - CAMPO GRANDE - Presencial         | Fundamentos do Agronegócio                                      | ТОІ   | 60 | Obrigatória | 10    | ▲ 0 ■        | Û |
| 20113: Programa de Pós-graduação em Administração -<br>Mestrado - CAMPO GRANDE - Presencial         | Sistemas Agroindustriais<br>Complexos                           | T01   | 60 | Optativa    | 10    | <b>≜</b> 0 ≡ | Û |

# Confirmar Solicitação de Matrícula

### 10. Tela de confirmação de Solicitação de Matrícula

- a. Imprimir comprovante, se necessário
- b. Para visualizar ou alterar solicitações, clicar em "listagem de solicitações"

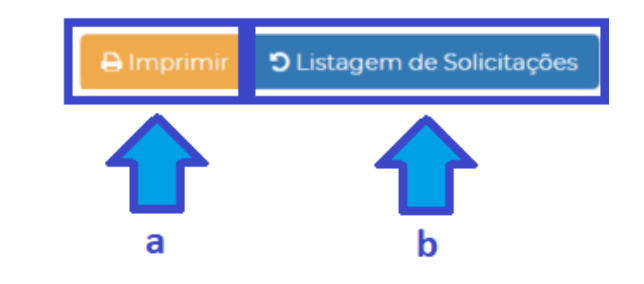

# Fundação Universidade Federal de Mato Grosso do Sul

Comprovante de Solicitação de Matrícula como Aluno Regular

| RGA:     | 2023XXXXX                                                    |
|----------|--------------------------------------------------------------|
| CPF:     |                                                              |
| Nome:    |                                                              |
| Curso:   | 20113: Programa de Pós-graduação em Administração - Mestrado |
| Cidade:  | CAMPO GRANDE - MS                                            |
| Período: | 2023/1                                                       |

#### Disciplinas Solicitadas

| Curso                                                 | Código   | Disciplina                                                   | Carga Horária | Turma |
|-------------------------------------------------------|----------|--------------------------------------------------------------|---------------|-------|
| Programa de Pós-graduação em Ciência da<br>Computação | 20029005 | Análise de Algoritmos                                        | 60h           | тоі   |
| Programa de Pós-graduação em Direito                  | 20244047 | Direitos Fundamentais, Políticas Públicas e Sustentabilidade | 60h           | тоі   |

- 11. Para alterar a solicitação (na página do aluno no Portal da Pós-Graduação), clicar em 1. Esse botão ficará disponível durante o período de matrículas abertas
  - a. A situação "enviada" significa que a solicitação foi enviada mas ainda não foi autorizada pelo orientador
  - b. A situação "processada" significa que foi autorizada pelo orientador

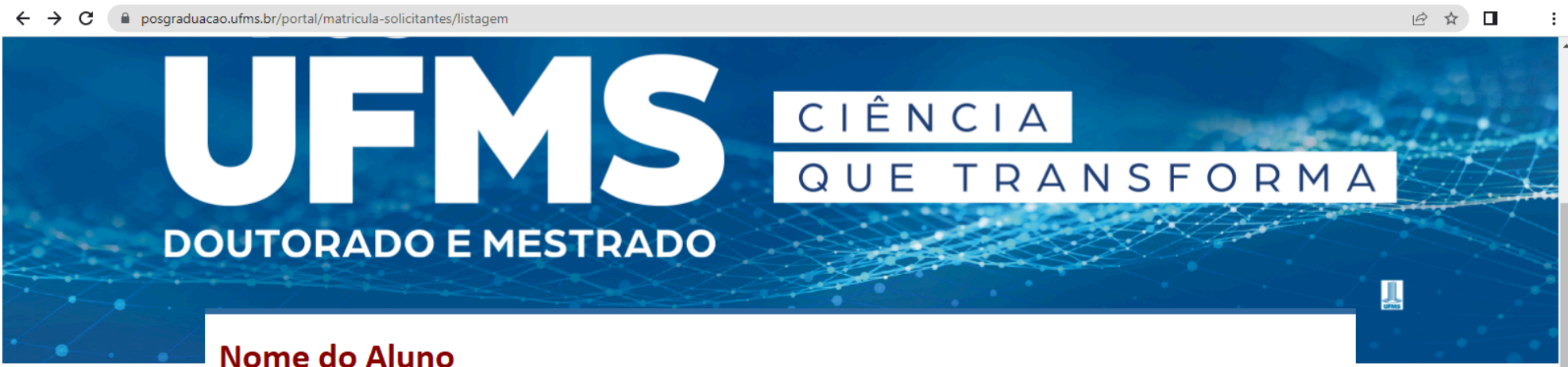

- 📧 Meus Dados a Alterar Senha
- 🖋 Minhas Inscrições

😪 Solicitações de Matrículas

Vínculos com Cursos

📼 Carteira Estudantil

O Nome Social

Questionário

### SOLICITAÇÕES DE MATRÍCULA REALIZADAS

| Ano/Sem | Curso                                                                                                    | Тіро    | Situação               | Ações | a ang sa pang garan sa sa sa sa sa sa sa sa sa sa sa sa sa |
|---------|----------------------------------------------------------------------------------------------------|---------|------------------------|-------|------------------------------------------------------------|
| 2023/1  | 20113: Programa de Pós-graduação em Administração -<br>Mestrado - CAMPO GRANDE - Presencial                               | REGULAR | Enviada a              | ۹ 🖶 🖊 |                                                            |
| 2018/2  | 20148: Programa de Pós-graduação em Matemática em<br>Rede Nacional - Mestrado Profissional - CAMPO GRANDE -<br>Presencial | REGULAR | Processada<br><b>b</b> | Q     |                                                            |

Atenção! Você possui solicitações pendentes. Clique no botão 🖋 para regularizar a situação. Caso o botão não esteja visível, significa que o prazo para envio da solicitação foi perdido.

- 12.Se iniciar uma alteração de solicitação de matrícula e não concluí-la, a situação ficará com status de "pendente" e não será possível ser autorizada pelo orientador
  - a. Certificar-se de que sua solicitação consta como "enviada"

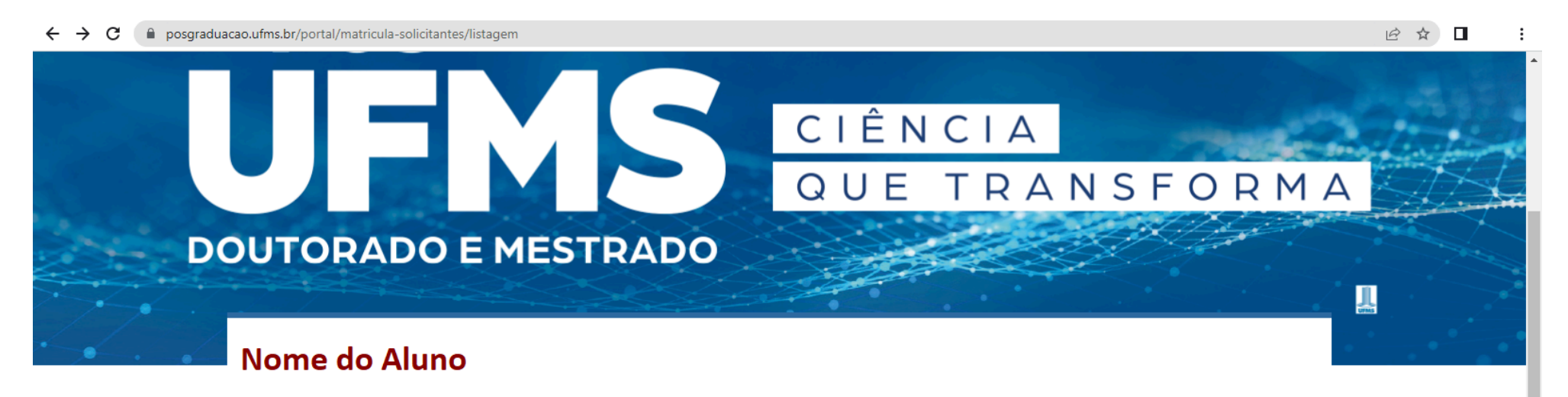

Meus Dados
Alterar Senha
Minhas Inscrições
Solicitações de Matrículas
Vínculos com Cursos
Carteira Estudantil
Nome Social
Questionário

## SOLICITAÇÕES DE MATRÍCULA REALIZADAS

| Ano/Sem | Curso                                                                                                    | Тіро    | Situação   | Ações | a na sa sa sa sa sa sa sa sa sa sa sa sa sa |
|---------|----------------------------------------------------------------------------------------------------|---------|------------|-------|---------------------------------------------|
| 2023/1  | 20113: Programa de Pós-graduação em Administração -<br>Mestrado - CAMPO GRANDE - Presencial                               | REGULAR | Pendente   | ۹ 🔒 🔼 |                                             |
| 2018/2  | 20148: Programa de Pós-graduação em Matemática em<br>Rede Nacional - Mestrado Profissional - CAMPO GRANDE -<br>Presencial | REGULAR | Processada | Q     |                                             |

Atenção! Você possui solicitações pendentes. Clique no botão 🏕 para regularizar a situação. Caso o botão não esteja visível, significa que o prazo para envio da solicitação foi perdido.